# ニプロケアファストLink連携手順

データが同期されているか定期的に確認しましょう

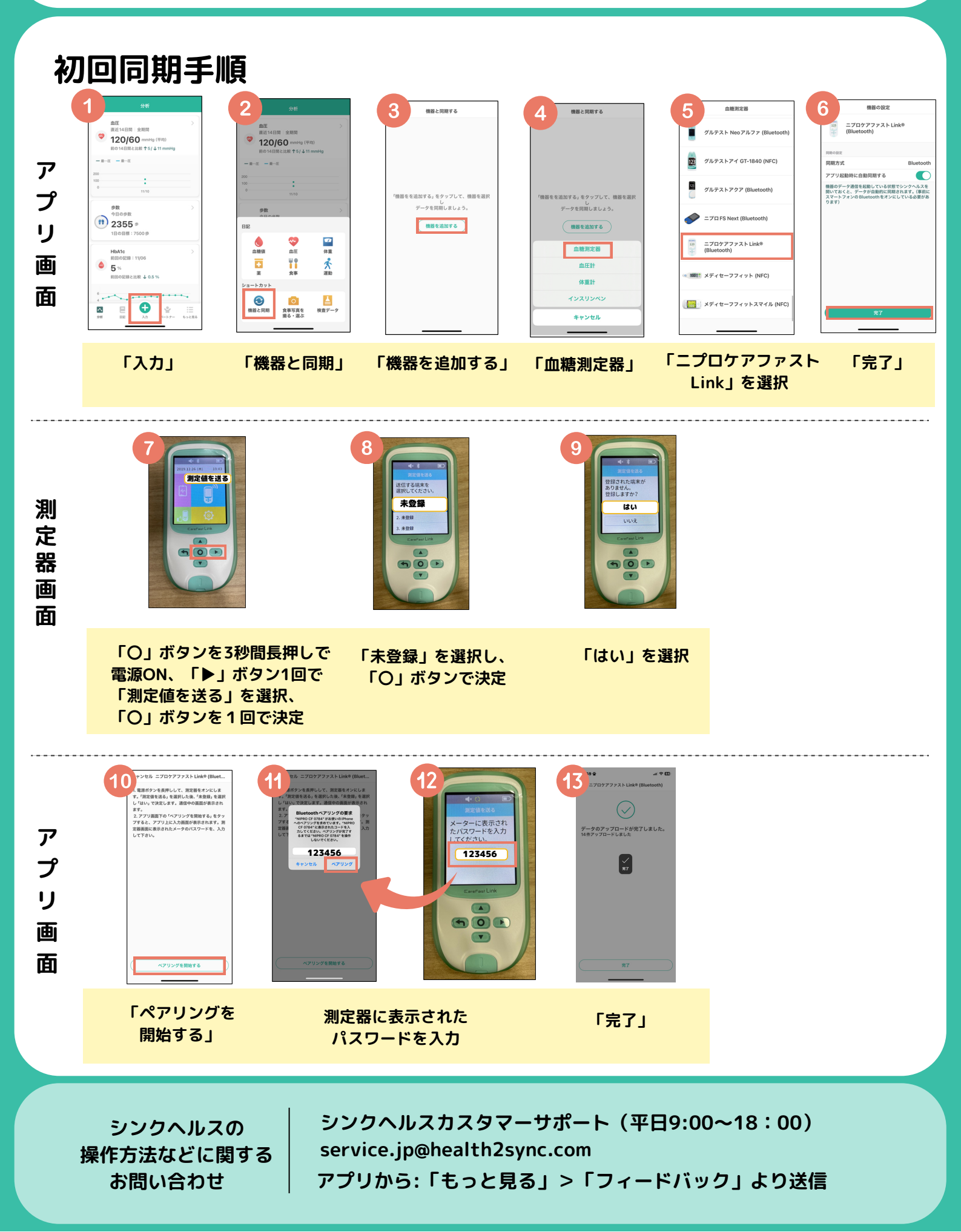

### 2回目以降の同期は?

血糖測定時にアプリを開くだけで自動送信! ※血糖値測定後、使用済みのセンサーを外すと通信が始まります

#### 【血糖測定器の設定】

- ①「設定」
- ②「ブルートゥース」
- ③「ブルートゥース通信」
- ④「ON」を選択

「入力」 ⇒ 「機器と同期」

### 【同期完了画面】

- スマートフォンでアプリを立ち上げる
- ②血糖値を測定後センサーを外すと
  - 自動的にBluetooth通信が開始される →自動同期されます
- ※アプリを立ち上げた状態で Bluetooth通信を行う必要があります

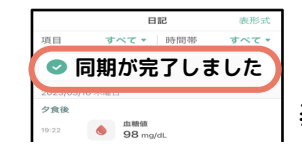

(Android)ニプロケアファストLinkを長押し ⇒ 「削除」

「同期が完了しました」 と画面上部にコメントが 表示されます。

# 連携がうまくいかなかったときは?

#### 1.まずはシンクヘルスから血糖測定器を削除

| р <sup>2</sup> и<br>Эн                                                                                                    | 2              | 機器と同期する 機器を追加する                             | 3                            |     |                                                                                                   |
|----------------------------------------------------------------------------------------------------|----------------|---------------------------------------------|------------------------------|-----|---------------------------------------------------------------------------------------------------|
| ▲ 💝<br>血糖値 血圧                                                                                                    | ▲<br>体重        | ニプロケアファスト Link®<br>(Bluetooth) ><br>自動同期 ON |                              | one | Android                                                                                           |
| ★ 食事                                                                                                    | <b>余</b><br>運動 | 機器と同期する                                     | ニプロケアファスト Lir<br>(Bluetooth) | ke  | ← 機器と同期 機器を追加す ニプロケアファストLink®                                                                     |
| <ul> <li>ロートカット</li> <li>()</li> <li>()</li></ul> | (第写真を<br>記録する) |                                             | 自動同素のN<br>機器と同期する            |     | (Bluetooth)                                                                                       |
| <b>血旺</b><br>■近14日間<br>マデータた                                                                                                    | >              |                                             |                              |     | この機器を削除する場合は、スマートフ<br>オン本体の Bluetooth設定から機器を削除<br>し、さらに測定器のBluetooth起たからもお<br>使いのスマートフォンとの連携を削除する |
|                                                                                                    | ÷              |                                             |                              |     | ことを忘れずに行ってくたさい。<br>キャンセル 削除                                                                       |

2.スマートフォン端末からBluetooth履歴を削除

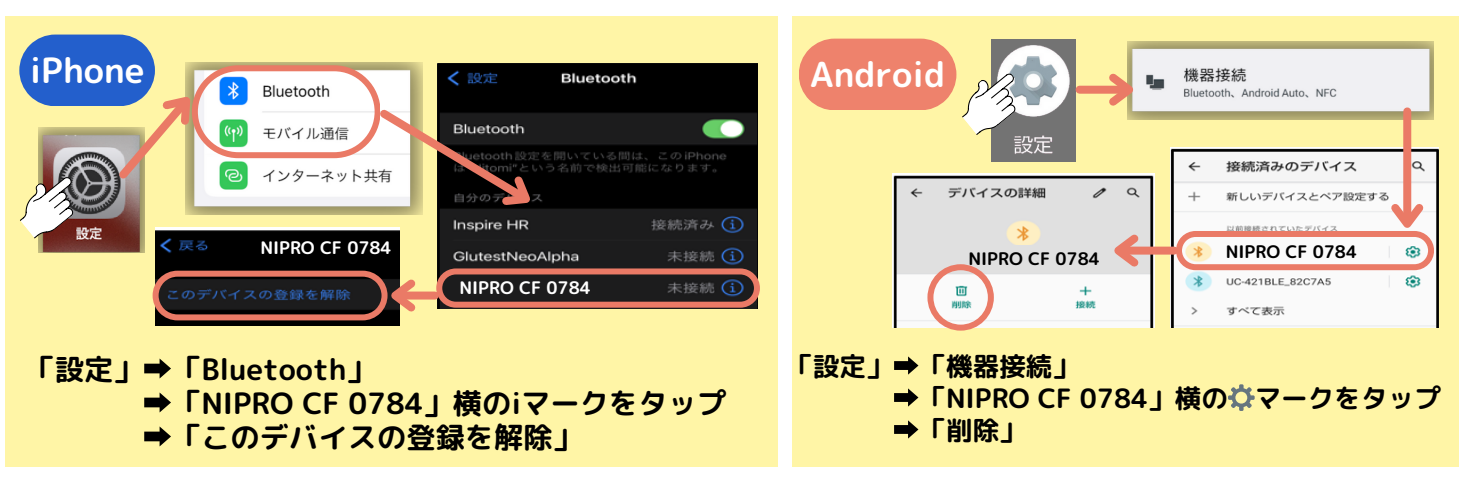

上記2つの操作が終わったらもう一度連携操作を行ってください。